# EdenRed

# How to reset password

Open your internet browser and type the below intothe top search bar.

https://yorkhospitals-nhs.rewardgateway.co.uk/signin

https://yorkhospitals-nhs.rewardgateway.co.uk/signin

Click 'Forgotten your details?'

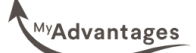

C

### Let's help you access your account

Please enter your email address.

Email Address example.email@nhs.net

Continue

Type your @nhs.net email into the box and click 'continue'.

Login

Please note, you can only access EdenRed with an @nhs.net email. If you are still using a @york.nhs.uk email or don't have an @nhs.net email, please contact IT. Once you have an @nhs.net email, contact Staff Benefits so we can arrange setting up your account.

If you receive this message, your @nhs.net email is not registered to an account yet.

Contact yhs-tr.staffbenefits@nhs.net

#### ▲ Incorrect details

Please try again with a different email address. If you are a new starter, try again in a few days. If you are not sure which email address to use, please contact your HR team.

Forgotten your details?

### Verifying that it's you

For your security, we need to verify your identity. We've sent a code to the email address an.....@nhs.net. Please enter it below.

Verification code

Resend code

5.

If you have an account with EdenRed, this message will appear.

Head to your inbox to get your verification code.

Continue

| 6.                                 | This is an example of the email you will receive in your outlook inbox.<br>If you did not request a password reset, but have this email in your inbox, click 'report this to us' below the verification code.                                                                              | With Annabel.   To verify your identity, please use the following code:                                                                                                    |
|------------------------------------|----------------------------------------------------------------------------------------------------|----------------------------------------------------------------------------------------------------|
| Verificati<br>494490<br>Resend cod | Continue Once you the box, o                                                                                                    | 494490<br>If you did not request to verify this smail address please report this<br>to us. We take your account security very seriously and will never<br>email you and ask you to disclose or verify your password. If you<br>receive a suspicious email with a link to update your account<br>information, do not click on the link.<br>The code is pasted in<br>click 'Continue'. |
| 8.                                 | Choose a new password and click<br>'Confirm'.<br>You should be redirected to the<br>EdenRed My Advantages website, if<br>you are presented with the below<br>message, open a new tab and type<br>in the EdenRed web address again<br>(see step 1), then log in using your<br>new password. | Thank you for verifying your email. Please create a new password to access your account. We'll ask for this password whenever you sign in.     Password                                                                                                    |
|                                    | <section-header><text><text><list-item><list-item><section-header></section-header></list-item></list-item></text></text></section-header>                                                                                                    |                                                                                                    |